# Transaction History

Last Modified on 03/14/2023 3:57 pm ED

Office Practicum

## About

The **Transaction History** form shows the *history of transaction changes for specific Line Items* Billing Engine users are able to view the transaction history of a Line Item from the **Line Item List** or the **Line Item Form**.

**Disclaimer**: The **Transaction History** form does NOT refer to or show the history of transactions relating to specific clients. To view a client's previous transactions, please see the View Transactions article.

#### **Record Status Meanings**

| <b>Record Status</b> | Meaning | Definition                                                                                                    |
|----------------------|---------|----------------------------------------------------------------------------------------------------|
| I                    | Insert  | This is a record of the transaction being applied to the Line Item.                                                                                                    |
| U                    | Update  | This is a record of the transaction being updated.<br><b>Note</b> : Sometimes an updated record is generated upon the insert<br>of the record. So, you may see an Insert record followed by an<br>Update record. |
| D                    | Deleted | This is a record of the transaction being deleted.                                                                                                    |

#### View Transaction History from the Line Item List

- 1. Navigate to the Line Items List and enter the appropriate filters to populate the Line Item grid.
- 2. Select the Line Item you want to view the Transaction History of.
- 3. Click the Transaction History button.
- 4. The Transaction History grid will open. You will be able to see the status of each transaction associated with the Line Item.

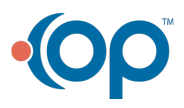

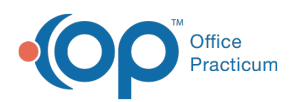

| NS  |         |        |              |                                       |                         | Line Items  | List - (LINI   | ML)   |              |             |                 |          |       | ×     |
|-----|---------|--------|--------------|---------------------------------------|-------------------------|-------------|----------------|-------|--------------|-------------|-----------------|----------|-------|-------|
| Par | ty Type | Party  | NS           | NS Transaction History - (TXNHISTFRM) |                         |             |                |       |              |             |                 |          |       | ^     |
| 5   |         | Privat |              | Transaction_ID                        | Transaction Description | Lineltem_ID | Record Statu   | сТуре | Amount       | Patient Pay | Reciept Number  | Date R   | ~     | _     |
| ▶5  |         | Privat | H            | 314                                   |                         | 1555        | 5 I            | P     | 75.00        | 0.00        | Bill-2064VFOAC1 | 09/23/   |       | _     |
| 5   |         | Privat |              | 314                                   |                         | 1555        | U              | Р     | 75.00        | 0.00        | Bill-2064VFOAC1 | 09/23/   |       | _     |
| 5   |         | Privat |              | 314                                   |                         | 1555        | D              | P     | 75.00        | 0.00        | Bill-2064VFOAC1 | 09/23/   |       | - 1   |
| 5   |         | Privat |              |                                       |                         |             |                |       |              |             |                 |          |       | -     |
| 5   |         | Privat |              |                                       |                         |             |                |       |              |             |                 |          |       | - 11  |
| 5   |         | Privat |              |                                       |                         |             |                |       |              |             |                 |          |       | - 1   |
| 5   |         | Privat |              |                                       |                         |             |                |       |              |             |                 |          |       | - 1   |
| 5   |         | Privat | 1            |                                       |                         | _           |                |       | -            |             |                 |          |       | - 11  |
| 5   |         | Privat |              |                                       |                         |             |                |       |              |             |                 |          |       | -     |
| 5   |         | Privat | -            |                                       |                         |             |                |       |              |             |                 | <u> </u> |       | - 11  |
| 5   |         | Privat | +            |                                       |                         | _           |                |       |              |             |                 | <b>—</b> |       | - 1   |
| 5   |         | Privat | +            |                                       |                         | _           |                |       |              |             |                 | <u> </u> |       | -     |
| 5   |         | Privat | +            |                                       |                         |             |                |       |              |             |                 | <u> </u> |       |       |
|     |         |        | 1+           |                                       |                         |             |                |       | +            |             |                 | <u> </u> |       | -=    |
|     |         |        | 1+           |                                       |                         | -           | -              |       |              |             |                 | <u> </u> |       |       |
|     |         |        | $\mathbb{H}$ |                                       |                         |             |                |       |              |             |                 |          |       |       |
|     |         |        | +            |                                       |                         |             |                |       |              |             |                 |          |       |       |
|     |         |        | H            |                                       |                         |             |                |       |              |             |                 |          |       | _     |
|     |         |        |              |                                       |                         |             |                |       |              |             |                 |          |       | _     |
|     |         |        |              |                                       |                         |             |                |       |              |             |                 |          |       | - 11  |
|     |         |        |              |                                       |                         |             |                |       |              |             |                 |          |       | - 11  |
|     |         |        |              |                                       |                         |             |                |       |              |             |                 |          |       | - 11  |
|     |         |        |              |                                       |                         |             |                |       |              |             |                 |          |       | - 11  |
|     |         |        | Ī            |                                       |                         |             |                |       |              |             |                 |          |       |       |
|     |         |        | 1            |                                       |                         |             | 1              |       |              |             |                 | >        |       | -     |
|     |         |        |              |                                       |                         |             |                |       |              |             |                 |          |       |       |
| <   |         |        |              |                                       |                         |             | Clos           | e     |              |             |                 |          |       | >     |
|     |         |        |              |                                       | Filter(s) in effect.    | 3           | 8 Record(s) fo | und.  |              |             |                 |          | Prom  | ot To |
|     |         |        |              |                                       | Ok                      | Cancel      | Filters        |       | Transactions | Transac     | tion History    |          | Refre | sh    |

### View Transaction History from the Line Item Form

- 1. Navigate to the Line Items List and enter the appropriate filters to populate the Line Item grid.
- 2. Select a Line Item from the grid.
- 3. Click  ${\bf Ok}$  to open the Line Item Form.
- $\label{eq:click} \textbf{4. Click the Transaction History} \text{ button}.$
- 5. The Transaction History grid will open. You will be able to see the status of each transaction associated with the Line Item.

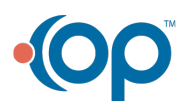

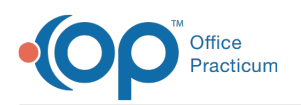

| NS                                                     |                                           |                |              | Line Iten       | n Form - (Ll | NITML)    |                |        |             |                | - • ×    |
|--------------------------------------------------------|-------------------------------------------|----------------|--------------|-----------------|--------------|-----------|----------------|--------|-------------|----------------|----------|
| Line Item<br>Type Case No                              | e Item Transaction History - (TXNHISTFRM) |                |              |                 |              |           |                |        |             | _ <b>-</b> ×   |          |
| S 2587                                                 |                                           | Transaction_ID | Transaction  | Description     | LineItem_ID  | Record St | atuscType      | Amount | Patient Pay | Reciept Number | Date R ^ |
|                                                        |                                           | 90             |              |                 | 341          | 1         | P              | 60.00  | 0.00        | 309758836      | 04/10/   |
| 0 m in 10 (070                                         | 9                                         | 91             | This service | e/equipment/dru | 341          | I.        | A              | 1.00   | 0.00        | 309758836      | 04/10/   |
| Service ID 1978                                        | Ц                                         | 94             |              |                 | 341          | 1         | A              | 39.00  | 0.00        | 309758836      | 04/10/   |
| Activity Code ID Staff II                              |                                           | 94             |              |                 | 341          | D         | A              | 39.00  | 0.00        | 309758836      | 04/10/   |
| 90791 0277                                             | Ш                                         | 91             | This service | e/equipment/dru | 341          | D         | A              | 1.00   | 0.00        | 309758836      | 04/10/   |
| 30731                                                  | Ш                                         | 90             |              |                 | 341          | D         | P              | 60.00  | 0.00        | 309758836      | 04/10/   |
| Billing Date Prior Authoriz                            |                                           | 96             |              |                 | 341          | 1         | P              | 60.00  | 0.00        | 309758836      | 04/10/   |
| 04/11/2022                                             | Ц                                         | 97             | This service | e/equipment/dru | 341          | 1         | A              | 1.00   | 0.00        | 309758836      | 04/10/   |
|                                                        |                                           | 100            |              |                 | 341          | 1         | A              | 39.00  | 0.00        | 309758836      | 04/10/   |
| Modifiers Add                                          |                                           | 100            |              |                 | 341          | D         | A              | 39.00  | 0.00        | 309758836      | 04/10/   |
| 59                                                     |                                           | 97             | This service | e/equipment/dru | 341          | D         | A              | 1.00   | 0.00        | 309758836      | 04/10/   |
| Remarks                                                |                                           | 96             |              |                 | 341          | D         | P              | 60.00  | 0.00        | 309758836      | 04/10/   |
|                                                        |                                           | 121            |              |                 | 341          | 1         | P              | 60.00  | 0.00        | 309758836      | 04/10/   |
| Quantity Billed Amount Or                              |                                           | 122            | This service | e/equipment/dru | 341          | I.        | A              | 1.00   | 0.00        | 309758836      | 04/10/   |
| Quantity Billed Amount Sc                              |                                           | 125            |              |                 | 341          | 1         | A              | 39.00  | 0.00        | 309758836      | 04/10/   |
| 1.00 \$100.00                                          |                                           | 260            |              |                 | 341          | 1         | P              | 60.00  | 0.00        | 309758836      | 04/10/   |
| Denied Denied Date                                     |                                           |                |              |                 |              |           |                |        |             |                |          |
|                                                        |                                           |                |              |                 |              |           |                |        |             |                |          |
| Denied Reason 3                                        |                                           |                |              |                 |              |           |                |        |             |                |          |
| Notes                                                  |                                           |                |              |                 |              |           |                |        |             |                |          |
|                                                        |                                           |                |              |                 |              |           |                |        |             |                |          |
|                                                        |                                           |                |              |                 |              |           |                |        |             |                |          |
|                                                        |                                           |                |              |                 |              |           |                |        |             |                |          |
|                                                        |                                           |                |              |                 |              |           |                |        |             |                |          |
|                                                        |                                           |                |              |                 |              |           |                |        |             |                | ~        |
| Agency 1 Test Agency                                   | ſ                                         | <              |              |                 |              |           |                |        | 1           | 1              | >        |
| Staff 0277 , abby                                      | 1                                         |                |              |                 |              |           |                |        |             |                |          |
| User Id Testing04                                      | L                                         |                |              |                 |              | C         | lose           |        |             |                |          |
| Control Date/Time 07/19/2022 08:23:19 AM Post Resubmit |                                           |                |              |                 |              |           |                |        |             |                |          |
| Add Edit                                               | t                                         | Delete         | Exit (Esc)   | Transactions    | Transacti    | ons Hist  | Line Item List | <      |             |                | >        |

Note: If the Transaction History button is inactive in the Line Item Form it means there are no active transactions associated with the Line Item. To view Transaction History for a line item with no active transaction associated please navigate to the **Transaction History** grid from the **Line Item List**.

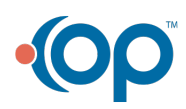